## WarriorFish Kiosk Check in (For Campus Services)

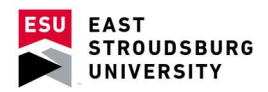

- The generic URL to launch a kiosk is <u>https://esu.starfishsolutions.com/starfish-ops/kiosk/index.html</u>. Go to this URL on the desired kiosk computer.
- Select your office's kiosk name from the drop down menu and sign in.

|                                                                        | tions _ Launch the Starfish Kiosk                                                                                                    |
|------------------------------------------------------------------------|----------------------------------------------------------------------------------------------------|
| Service Kiosk allows<br>lunch the kiosk for yo<br>If you are unsure of | students to sign in for meeting with members of services on<br>our service(s), select the kiosk below and enter the password<br>f the login information, please talk to your Starfish system |
| Kiosk                                                                  | Academic Enrichment & Learning                                                                                                    |
| Password                                                               |                                                                                                    |
|                                                                        |                                                                                                    |
|                                                                        | tarfie<br>ention solu<br>Service Kiosk allows<br>iunch the kiosk for y<br>If you are unsure of<br>Kiosk<br>Password                                                                          |

• If checking in a student, you may manually enter the Student's ID information. If you have a card swipe installed, students may swipe their eCard. Once details are populated, select "Sign In".

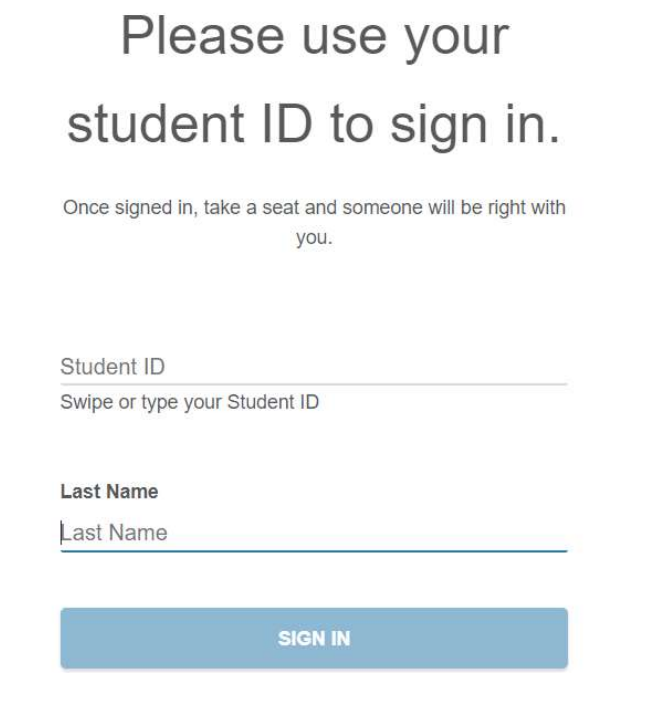

• Select the option that best fits the desired meeting reason. Click "Continue".

Please select the option that best describes the reason for your visit.

## What would you like to talk about?

| <ul> <li>Advisi</li> </ul> | ing                                                    |
|----------------------------|--------------------------------------------------------|
| O Discu                    | ss Academic Goals                                      |
| O Explo                    | ratory Studies Advising & Major Exploration            |
| ⊖ Genei                    | ral                                                    |
| O Mento                    | ring                                                   |
| O Peer I                   | Educator                                               |
| O REAC                     | H Academic Support Advising                            |
| o Tutori                   | ng                                                     |
| O Warrie                   | or Success Advising & Coaching for first-year students |

• If the appointment is related to a course, select the course from the menu. Click "Continue".

• Enter any additional details (not required).

Please share a bit more about why

you are here today.

| <u></u> |                 |  |
|---------|-----------------|--|
|         | SUBMIT          |  |
|         | Skip this step. |  |

• Note that if a student has a previously scheduled appointment, the first screen during check in will be different.

## Are you here for your 11:05 am appointment with Matthew Simmons?

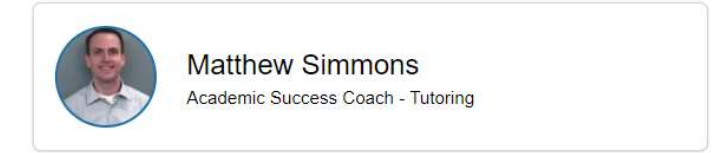

YES, CHECK IN

No, I want to join the wait list